٦

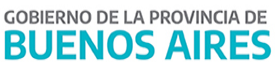

| COMUNICADO Nº 28/2022 |                                                                                                    |  |  |  |  |
|-----------------------|----------------------------------------------------------------------------------------------------|--|--|--|--|
| FECHA:                | 21/03/2022                                                                                                    |  |  |  |  |
| NIVEL:                | TODOS LOS NIVELES Y MODALIDADES OFICIALES                                                                                                   |  |  |  |  |
| EMITE:                | SECRETARÍA DE ASUNTOS DOCENTES DE AVELLANEDA                                                                                                |  |  |  |  |
| DESTINO:              | DIRECTIVOS / SECRETARIOS                                                                                                    |  |  |  |  |
| OBJETO:               | Instructivo de SUNA para la utilización de la novedad: "Designación para Programa Intensificación de la Enseñanza +ATR (Res. N°2905-2021)". |  |  |  |  |
| TRANSCRIBE:           | ÁREA COMUNICADOS                                                                                                    |  |  |  |  |
|                       |                                                                                                    |  |  |  |  |

# Г

A las Autoridades de los Servicios Educativos.

Secretaría de Asuntos Docentes de Avellaneda difunde para su conocimiento y aplicación Instructivo de SUNA para la utilización de la novedad: "Designación para Programa Intensificación de la Enseñanza +ATR (Res. N°2905-2021)".

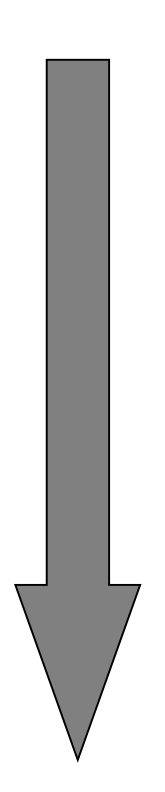

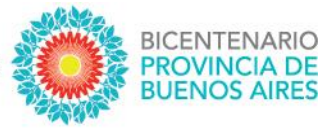

# SUNA

## Instructivo para la utilización de la novedad:

### Designación para Programa Intensificación de la Enseñanza +ATR (Res. N°2905-2021)

<u>módulos presenciales de fortalecimiento</u> de las trayectorias educativas para el <u>período febrero/marzo 2022.</u>

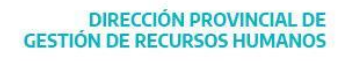

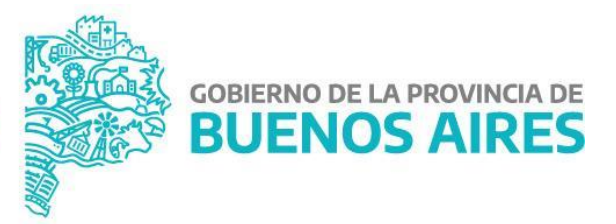

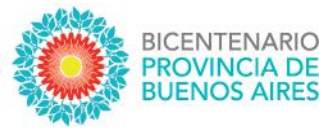

#### ¿CÓMO SE CREA LA NOVEDAD PARA LOS "MÓDULOS FORTE"?

¡No es necesario! Todas las Escuelas alcanzadas por el Artículo Nº 13 de la Resolución Nº 2905/21 ya poseen en sus bandejas de SUNA la cantidad de módulos asignados según corresponda.

#### ¿CÓMO ENCUENTRA LA ESCUELA ESTAS NOVEDADES?

El equipo de conducción ingresa a la bandeja de novedades, luego en el campo "Tipo de Novedad" selecciona la opción "+ATR - *Designación para Programa Intensificación de la Enseñanza +ATR (Res. N°2905-2021)*" y finalmente presiona el botón "BUSCAR".

|                                                                                                    | NERAL DE<br>UCACIÓN | GOBIERNO DE LA PROV                        | /INCIA DE                                   |                          |
|----------------------------------------------------------------------------------------------------|---------------------|--------------------------------------------|---------------------------------------------|--------------------------|
| Mi escritorio                                                                                                    |                     | I SUNA                                     |                                             |                          |
| <ul> <li><u>Novedades</u></li> <li>Novedades</li> <li><i>Novedades</i></li> <li><i>Inasistencia por paro</i></li> </ul> |                     | NOVEDADES<br>PENDIENTES<br>DE<br>LICENCIAS | 2<br>PEDIDOS<br>DE<br>COBERTUR<br>REALIZADO | A<br>35                  |
| > Mi escuela                                                                                                    |                     | s Personales                               |                                             |                          |
| > Licencias                                                                                                    |                     | 20-30211631-9<br>Mariano<br>marianoruiz@al | bc.gob.ar                                   |                          |
|                                                                                                    |                     |                                            |                                             | <b>T</b> OCULTAR FILTROS |
| 2                                                                                                    | Nombre y Apellido:  |                                            | Estado                                      |                          |
| UIL sin guiones                                                                                                    | Nombre y apellido   |                                            | Todas las novedades                         | ~                        |
| ificación                                                                                                    | Categoria           |                                            | Fecha de envío                              |                          |
| odas 🗸 🗸                                                                                                    | Todas               |                                            | Desde                                       | Hasta                    |
| n de Novedad<br>TR - Designación para Programa Intensificación de la Enseñanza +ATR (R<br>De BUSCAR X LIMPIAR           |                     |                                            |                                             |                          |
| 2 resultado/s                                                                                                    |                     | EXPORTAR PLANILLA PDF                      | + CREAR NOVEDAD                             |                          |

CUIL

Clas

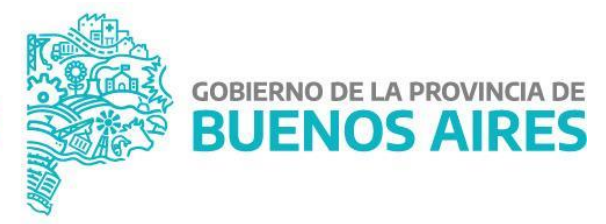

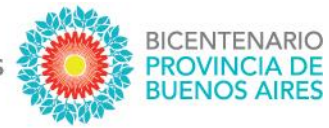

#### ¿POR QUÉ HAY TANTAS DE ESTAS NOVEDADES EN MI ESCUELA?

Tomamos como ejemplo la E.E.S N° 37 de La Plata (001MS0037). Esta Escuela tiene asignados un total de 18 módulos y por ello se generaron 9 (nueve) novedades que contienen dos módulos cada una, siendo la suma de todas estas el total asignado.

#### ¿CÓMO SE UTILIZA ESTA NOVEDAD?

Luego de haberse realizado la toma de posesión de la/el docente designada/o se deben completar todos los campos del formulario que contiene la novedad, estos son:

- CUIL de la/el docente designada/o
- Fecha de toma de posesión
- Área (se deberá indicar el área / materia / espacio curricular)
- Finalmente se adjunta la documentación (Acta de designación)

|                                                                                                    | Clave Escuela                                 |                                  | CUIL                             |                  | Estado: Pendiente |
|----------------------------------------------------------------------------------------------------|-----------------------------------------------|----------------------------------|----------------------------------|------------------|-------------------|
| Q Buscar códigos                                                                                               | 0113MA0001                                    | Ingrese CUIL si                  | n guiones                        | QVERIFICAR DATOS |                   |
|                                                                                                    |                                               |                                  |                                  |                  |                   |
| atos del Agen                                                                                                  | te Datos obtenidos del agente                 |                                  |                                  |                  |                   |
| Dni                                                                                                    | Nombre completo                               |                                  | Fecha de Nacimiento (dd/mm/aaaa) | Domicilio        |                   |
|                                                                                                    |                                               |                                  |                                  |                  |                   |
| eriodo Del Pro                                                                                                 | ograma                                        |                                  |                                  |                  |                   |
| Fecha Desde                                                                                                    |                                               | Fecha Hasta                      |                                  |                  |                   |
| 01/02/2022                                                                                                    |                                               | 04/03/2022                       |                                  |                  |                   |
|                                                                                                    |                                               |                                  |                                  |                  |                   |
| Información d                                                                                                  | e la designación                              |                                  |                                  |                  |                   |
| Tipo                                                                                                    | Área                                          | Cant Módulos                     |                                  |                  |                   |
| MODULOS FOR                                                                                                    | RTE para 4 🗸                                  | 2,00                             |                                  |                  |                   |
| ódigo APD de la                                                                                                | Designación                                   |                                  |                                  |                  |                   |
| Código                                                                                                    |                                               |                                  |                                  |                  |                   |
| IEM                                                                                                    |                                               |                                  |                                  |                  |                   |
|                                                                                                    |                                               |                                  |                                  |                  |                   |
| echa Toma Po                                                                                                   | sesión                                        |                                  |                                  |                  |                   |
| Fecha Toma Pose                                                                                                | sión                                          |                                  |                                  |                  |                   |
|                                                                                                    |                                               |                                  |                                  |                  |                   |
| Ingrese la Fecha d                                                                                             | le toma de posesión                           |                                  |                                  |                  |                   |
|                                                                                                    |                                               |                                  |                                  |                  |                   |
| Novedad 1 de 1                                                                                                 |                                               |                                  |                                  |                  |                   |
| Noreada Fac F                                                                                                  |                                               |                                  | _                                |                  |                   |
| ocumentación                                                                                                   | adjunta Recuerde presionar el botón Guardar p | ara que los cambios se hagan efe | ctivos                           |                  |                   |
| SELECCION                                                                                                    | E UN ARCHIVO                                  |                                  |                                  |                  |                   |
|                                                                                                    |                                               |                                  |                                  |                  |                   |
| omentarios                                                                                                    |                                               |                                  |                                  |                  |                   |
| the second second second second second second second second second second second second second second second s | and a                                         |                                  |                                  |                  |                   |

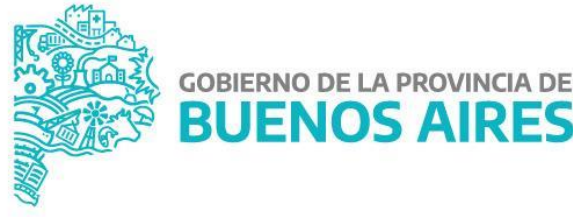

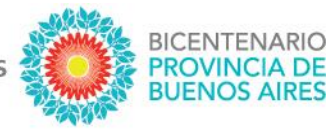

Cada una de estas novedades corresponden a una carga de 2 módulos en cada una (y esta no puede modificarse). Por ello, en caso de haberse asignado una cantidad mayor a 2 módulos a la/el misma/o docente en una misma área; se deben utilizar tantas novedades hasta alcanzar la cantidad designada.

Por ejemplo: a la docente FERNÁNDEZ se le <u>designaron 4 módulos de "Prácticas del Lenguaje"</u>, entonces se <u>utilizarán 2 novedades</u> y así asignarle 2 módulos de "Prácticas del Lenguaje" en cada una.

#### YA HE DESIGNADO A LA/EL DOCENTE EN SUNA ¿TENGO QUE HACER PLANILLAS DE CONTRALOR?

¡No! Esta novedad en SUNA reemplaza la necesidad de confeccionar y elevar planillas de contralor específicas.

#### DESIGNÉ A LA/EL DOCENTE PERO RENUNCIÓ ¿QUÉ TENGO QUE HACER?

1. Se debe buscar la novedad utilizada para la designación (podemos utilizar el CUIL o cualquier otro dato en la caja de búsquedas) y la abrimos haciendo clic en "Ver detalle".

| Buscador de Novedades / ESCUELA                                                                                                  | DE EDUCACION SECUNDARIA AGRARIA Nº1                                                     |        |                        |                          |
|----------------------------------------------------------------------------------------------------|-----------------------------------------------------------------------------------------|--------|------------------------|--------------------------|
|                                                                                                    |                                                                                         |        |                        | <b>T</b> OCULTAR FILTROS |
| CUIL:                                                                                                    | Nombre y Apellido:                                                                      |        | Estado                 |                          |
| 20 6                                                                                                    | Nombre y apellido                                                                       |        | Todas las novedades    | ~                        |
| Clasificación                                                                                                    | Categoria                                                                               |        | Fecha de envío         |                          |
| Todas 🗸                                                                                                    | Todas                                                                                   | •      | Desde                  | Hasta                    |
| Tipo de Novedad<br>+ATR - Designación para Programa Intensificación de la Enseñanza +ATR (R<br>BUSCAR X LIMPIAR<br>1 resultado/s | E EXPORTAR PLANILLA PDF                                                                 | ]      | + CREAR NOVEDAD        |                          |
| Cuil 🛟 🛛 Apellido y Nombre 🛟                                                                                                    | Tipo 🛟 🔰 TP/TL 🗘                                                                        | Esc. D | Destino 🗘 🛛 Estado 🗘 🗍 | Ult. Movs                |
| 20. 6                                                                                                    | Designación para Programa Intensificación NO<br>de la Enseñanza +ATR (Res. N°2905-2021) |        | En Proceso             | 04/03/2022               |

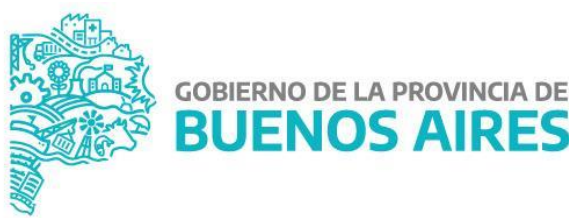

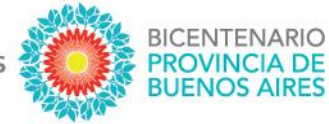

2. En el margen inferior izquierdo se encuentra el botón "RENUNCIA", de esta manera se creará una nueva novedad relacionada. Seleccionar la opción "Renuncia – Programa +ATR".

| Somericanos                                                                                                    |                                                                                           |                        |
|----------------------------------------------------------------------------------------------------|-------------------------------------------------------------------------------------------|------------------------|
| Fecha                                                                                                    | Comentario                                                                                | Usuario                |
|                                                                                                    | Sin comentarios cargados                                                                  |                        |
|                                                                                                    |                                                                                           |                        |
| ↓                                                                                                    |                                                                                           |                        |
|                                                                                                    |                                                                                           |                        |
| RENUNCIA                                                                                                    |                                                                                           | I TRAZABILIDAD I VOLVE |
|                                                                                                    |                                                                                           |                        |
| Q Recoat                                                                                                    |                                                                                           |                        |
| Q Buscar<br>Novedad dependien                                                                                                    | te                                                                                        | x                      |
| Q Busce<br>Novedad dependien<br>Los del<br>Usted podrá generar ur                                                                                                    | te<br>na novedad a partir de los datos cargados en la misma                               | ×                      |
| Q Buscar<br>Novedad dependien<br>tos del<br>Usted podrá generar u<br>Seleccione un Tipo de nov                                                                                                    | te<br>na novedad a partir de los datos cargados en la misma<br>dad                        | x                      |
| Q. Buter<br>Novedad dependien<br>tos del<br>Usted podrá generar u<br>Seleccione un Tipo de nov<br>Seleccione un tipo de Nov<br>Seleccione un tipo de Nov<br>Seleccione un tipo de Nov              | te<br>na novedad a partir de los datos cargados en la misma<br>dad<br>ovedad v<br>ATR     | X                      |
| Q Baseat<br>Novedad dependien<br>tos del<br>Usted podrá generar u<br>Seleccione un Tipo de Nov<br>Seleccione un Tipo de Nov<br>Seleccione un tipo de Nov<br>Resuncia - Programa -                  | te<br>na novedad a partir de los datos cargados en la misma<br>dad<br>ovedad v<br>ATR     | CENERAR NOVEDAD CERRAR |
| Q. Becca<br>Novedad dependion<br>tos dei<br>Joi<br>225892<br>Seleccion en tipo de nov<br>Seleccion en tipo de nov<br>Seleccion en tipo de nov<br>Seleccion en tipo de nov<br>Remuncia - Programa - | te<br>na novedad a partir de los datos cargados en la misma<br>dad<br>ovedad vedad<br>ATI | CERNAR HOVEDAG         |

3. Consignar la fecha de la renuncia, adjuntar la documentación, guardar y finalizar.

| Fecha Toma Posesión                                                         |                          |                         |
|-----------------------------------------------------------------------------|--------------------------|-------------------------|
| Fecha Toma Posesión                                                         |                          |                         |
| 01/02/2022                                                                  |                          |                         |
| Ingrese la Fecha de toma de posesión                                        |                          |                         |
|                                                                             |                          |                         |
| Fecha Renuncia                                                              |                          |                         |
| Fecha Renuncia                                                              |                          |                         |
| Ingrese la Fecha de remuncia                                                |                          |                         |
| Seguimiento                                                                 |                          |                         |
| Novedad 2 de 2                                                              |                          |                         |
|                                                                             |                          |                         |
| Documentación adjunta Recuerdo Presinsar el bolin Guardar para que los camb | ios se hagan efectivos   |                         |
| Comentarios                                                                 |                          |                         |
| Ingrese el comentario                                                       |                          |                         |
|                                                                             |                          | GUARDAR                 |
| Fecha                                                                       | Comentario               | Usuario                 |
|                                                                             | Sin comentarios cargados |                         |
|                                                                             |                          |                         |
| GUARDAR FINALIZAR X ELIMINAR                                                |                          | I TRAZABILIDAD I VOLVER |

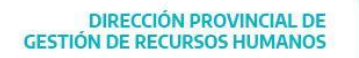

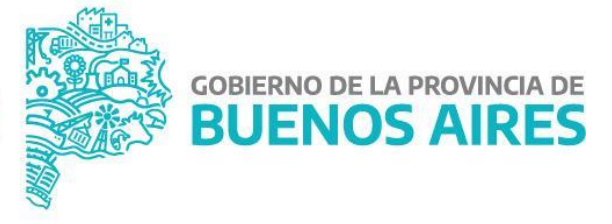

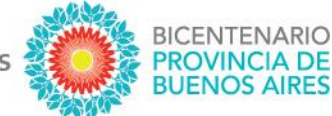

#### LUEGO DE LA RENUNCIA SE DESIGNÓ UNA/UN NUEVA/O DOCENTE ¿QUÉ TENGO QUE HACER?

4. Se debe buscar la novedad utilizada para la renuncia (podemos utilizar el CUIL o cualquier otro dato en la caja de búsquedas) y la abrimos haciendo clic en "Ver detalle".

| CUIL:                                               | Nombre y Apellido:          | Estado                              |
|-----------------------------------------------------|-----------------------------|-------------------------------------|
| CUIL sin guiones                                    | Nombre y apellido           | Todas las novedades 🗸 🗸             |
| Clasificación                                       | Categoria                   | Fecha de envío                      |
| Todas 🗸                                             | Todas 👻                     | Desde Hasta                         |
| Tipo de Novedad<br>r+ATR - Renuncia - Programa +ATR | )                           |                                     |
| D BUSCAR X LIMPIAR                                  |                             |                                     |
| 1 resultado/s                                       | EXPORTAR PLANILLA POF       | + CREAR NOVEDAD                     |
| Cuil 🗘 Apellido y Nombre 🗘                          | Tipo 🗘 🛛 TP/TL 🗘 🛛 Esc. De  | rstino 🗘   Estado 🗘   Ult. Movs     |
| 20 6 6                                              | Renuncia - Programa +ATR NO | En Proceso 04/03/2022 🕒 Ver detaile |

1. En el margen inferior izquierdo se encuentra el botón "SOLICITAR ATR", de esta manera se creará una nueva novedad relacionada. Seleccionar la opción "Designar – Programa +ATR".

| Proviene de:                                                                            |                                                                                       |                                                                                      |            |                   |                         |
|-----------------------------------------------------------------------------------------|---------------------------------------------------------------------------------------|--------------------------------------------------------------------------------------|------------|-------------------|-------------------------|
| ID                                                                                      | Escuela                                                                               | Тіро                                                                                 |            | Nombre y Apellido |                         |
| 21467                                                                                   | 0113MA0001                                                                            | Designación para Programa Intensificación de la<br>Enseñanza +ATR (Res. N°2905-2021) | 20         |                   | VISUALIZAR              |
| SOLICITAR ATR                                                                           |                                                                                       |                                                                                      |            |                   | I TRAZABILIDAD I VOLVER |
|                                                                                         |                                                                                       |                                                                                      |            |                   |                         |
| Novedad dep                                                                             | endiente                                                                              |                                                                                      |            |                   | x                       |
| Usted podrá ge<br>Seleccione un Tip<br>Seleccione un<br>Seleccione un<br>Designar - Pro | nerar una novedad<br>o de novedad<br>tipo de Novedad<br>tipo de Novedad<br>grama +ATR | d a partir de los datos cargados er                                                  | n la misma |                   |                         |
|                                                                                         |                                                                                       |                                                                                      |            | GENE              | RAR NOVEDAD CERRAR      |

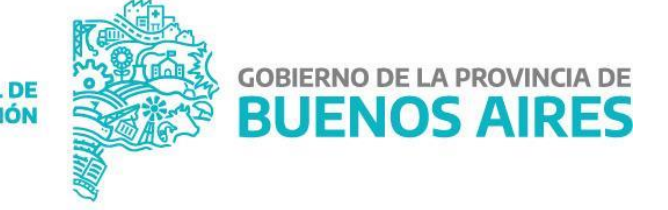

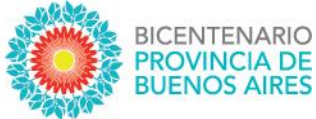

2. Consignar la fecha de la renuncia, adjuntar la documentación, guardar y finalizar.

| Fecha Toma Posesión                                                                                |                          |                         |
|----------------------------------------------------------------------------------------------------|--------------------------|-------------------------|
| Fecha Toma Posesión                                                                                |                          |                         |
| Ingrese la Fecha de toma de posesión                                                               |                          |                         |
| Sequimiento                                                                                        |                          |                         |
| Novedad 3 de 3                                                                                     |                          |                         |
|                                                                                                    |                          |                         |
| Documentación adjunta necesardo presiden el hotón Guardar para que los car<br>SELECCIONE UN ANCINO | nbios se hagan efectivos |                         |
| Comentarios                                                                                        |                          |                         |
| Ingrese el comentario                                                                              |                          |                         |
|                                                                                                    |                          | GUARDAR                 |
| Fecha                                                                                              |                          | Usuario                 |
|                                                                                                    | Sin comentarios cargados |                         |
| GUARDAR DESIGNAR Y FINALIZAR                                                                       |                          | I TRAZABILIDAD I VOLVER |

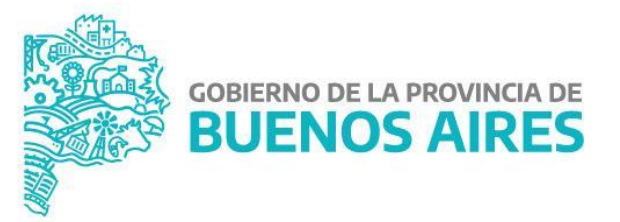